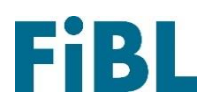

# Erstellung einer Konformitätsbestätigung

26. April 2024

### I. Erster Schritt: Produkte suchen

Besuchen Sie die Internetseite <u>www.betriebsmittelliste.ch</u> > Suchen > Online Suche.

Suchen Sie die gewünschten Produkte. Sie können nach Produktname, Firma, Kategorie oder Kombinationen davon suchen (auch Teile von Namen genügen, z.B.: «Bio»). Hinweis: Wenn «Archiv» angekreuzt wird, können in der Vergangenheit zugelassene Produkte gesucht werden. Für diese kann keine Konformitätsbestätigung heruntergeladen werden.

| Produkt          |                                          |
|------------------|------------------------------------------|
| Firma            |                                          |
| Prüfungsstandard | Betriebsmittelliste Schweiz +            |
| Kategorie        | Kategorie auswählen                      |
| 🗌 Archiv 🕐       |                                          |
| Zurücksetzen     | Nutzungsbedingungen der Suche Powered by |

#### **Online Betriebsmittelsuche**

## 2. Zweiter Schritt: gewünschtes Produkt auswählen

Es wird eine Liste aller Produkte angezeigt. Wählen Sie das gewünschte Produkt aus und klicken Sie darauf.

| Handelsbezeichnung | 🔶 Firma                    | ♦ Kategorie                                            |
|--------------------|----------------------------|--------------------------------------------------------|
| Natural            | andernati Sugatan As       | Pflanzenschutzmittel, Nützlinge und verwandte Produkte |
| Natural            | Indemot Decembri Sunse Hit | Pflanzenschutzmittel, Nützlinge und verwandte Produkte |

## 3. Dritter Schritt: Konformitätsbestätigung erstellen

Es werden Produktdetails angezeigt. Oben links können Sie für das ausgewählte Produkt eine Konformitätsbestätigung als PDF-Dokument erstellen. Diese wird im Download-Bereich des Browsers bereitgestellt.

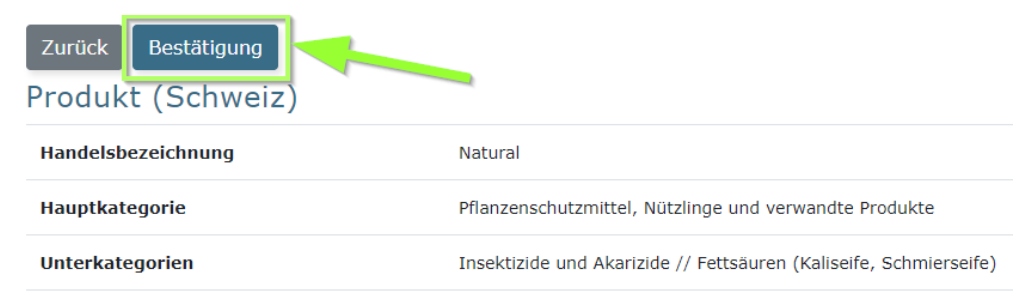

Forschungsinstitut für biologischen Landbau FiBL | Ackerstrasse 113 | Postfach 219 5070 Frick | Schweiz | Tel +41 62 865 72 72 | info.suisse@fibl.org | www.fibl.org